## 防除用ドローン ネットワークRTK接続方法

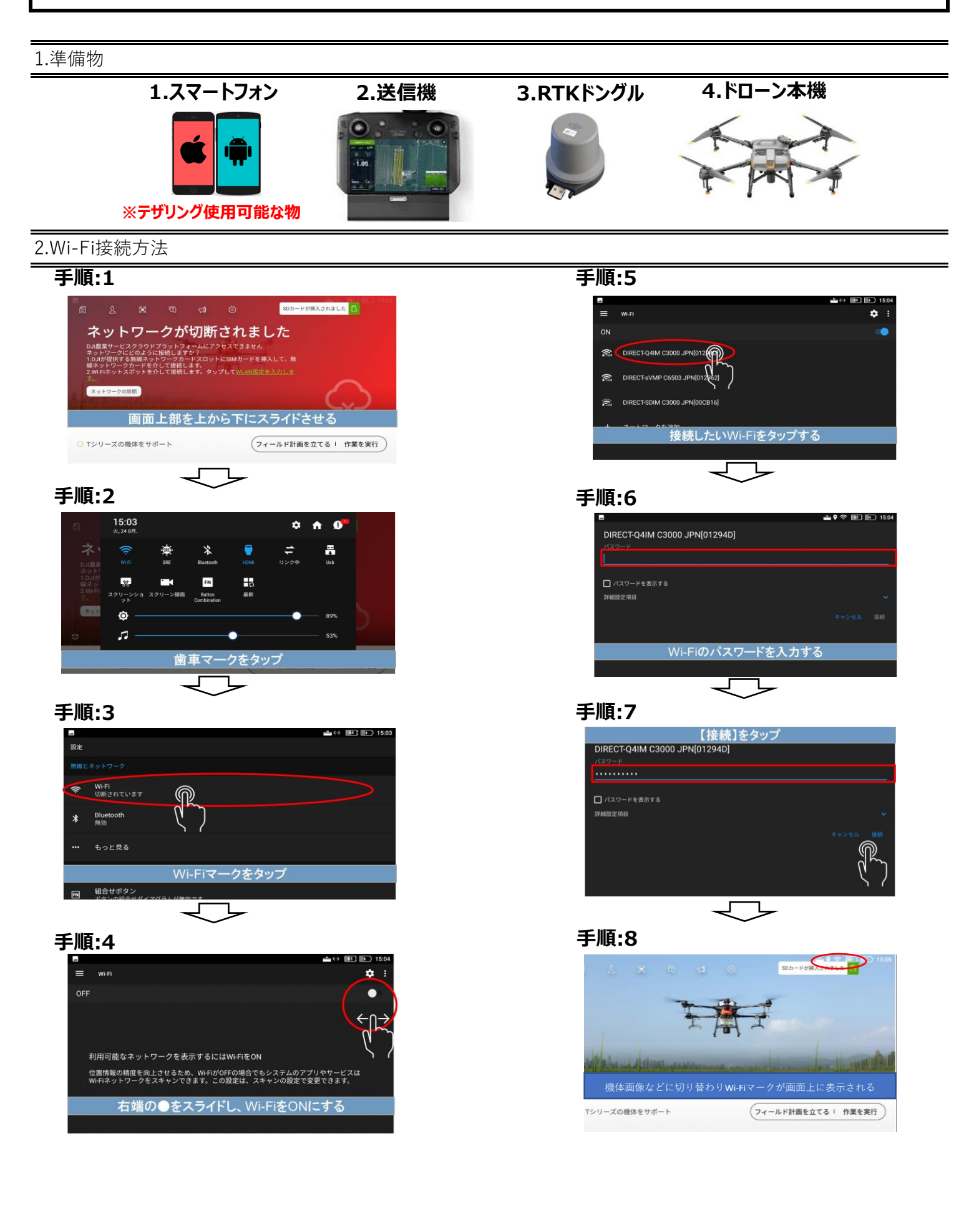

3.RTK接続方法

## 手順:1 送信機にRTKドングルを装着

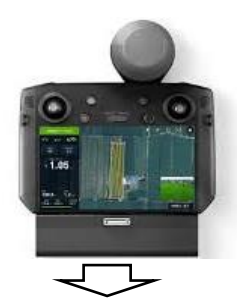

手順:2 画面右下【作業を実行】をタップ

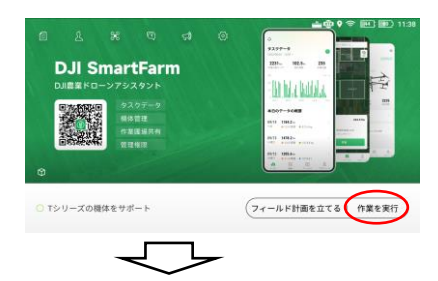

手順:3 画面右上۞マークをタップ

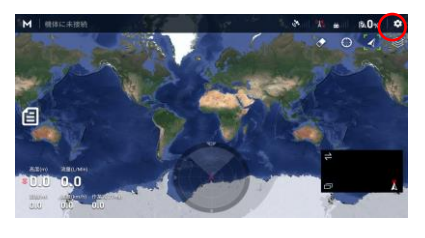

╶╴┕

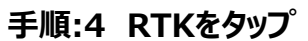

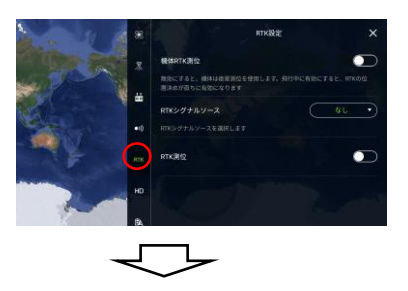

手順:5 機体RTK測位を起動(緑色にする)

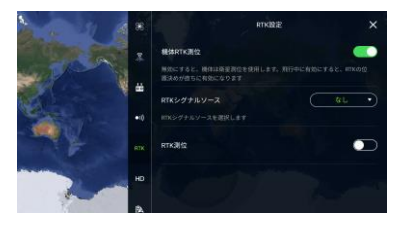

手順:6 RTKシグナルソースをタップし カスタムネットワークRTKを選択

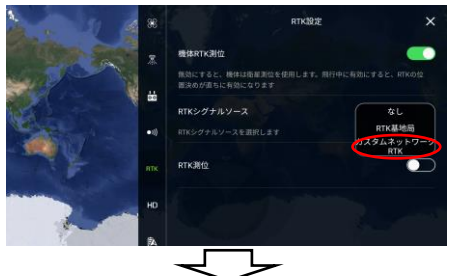

## 手順:7 基地局IPアドレス、ポート、ユー ザーID、パスワードなどを入力

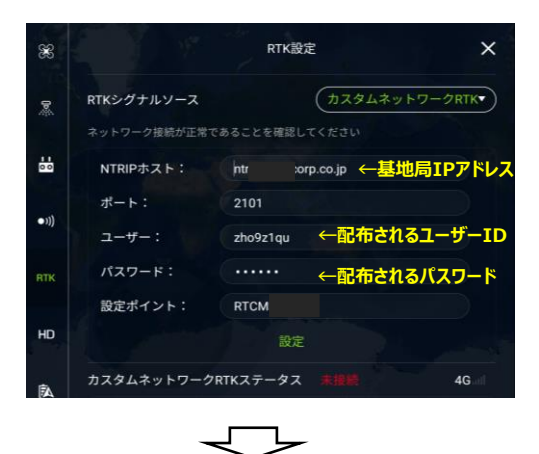

## 手順:8 接続後は緯度経度などが表示される

| <u>88</u> |                  | RTK設定                                          | E AND AND A            | ×              |
|-----------|------------------|------------------------------------------------|------------------------|----------------|
| 0         | 設定               |                                                |                        |                |
|           | カスタムネットワ         | フークRTKステータス                                    | 接続が成功                  | <b>4G</b>      |
| **        |                  | 飛行機                                            | カスタム<br>ークRTK          | ネットワ           |
| •)))      | 方向設定<br>位置設定     | 固定固定                                           |                        |                |
| RTK       | 緯度               | 40.623351097                                   | 40.639692              | 2311           |
| HD        | 経度<br>標高<br>方向角度 | 141.240630809<br>104.06337738<br>84.440887451° | 141.29315<br>116.61196 | 50454<br>58994 |
|           |                  |                                                |                        |                |